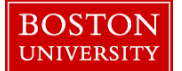

Managers and Payroll Coordinators have the ability to change work schedule rules through an Employee Position Update form. However, if work schedules in your department are changed on a frequent basis, Timekeepers can go through the "WebGUI" to change employee work schedules.

**NOTE**: Work schedule rule changes cannot be processed by Timekeepers retroactively and can only be changed if they are future dated. For retro changes, please email the Payroll Department at bupay@bu.edu

| BOSTON<br>UNIVERSITY       Home     Employee Self-Service       Payroll Coordinator     Organizational Chart       Reporting     Worklist       WebGUI       • Systems       • ECC System                                                                                                    | <ol> <li>Log on to BUworks Central <u>https://ppo.buw.bu.edu</u></li> <li>Click on WebGUI</li> <li>Click on ECC System</li> </ol>                                             |
|----------------------------------------------------------------------------------------------------|----------------------------------------------------------------------------------------------------|
| ▼ Maintain - L2324, NREP Timekeeper - Distributed         ◇ TOR Exception Report         ◇ Time Sheet: Maintain Times         ◇ Time Sheet: Display Times         ◇ Transfer External -> Time Management         ◇ Time Sheet: Time Leveling         ◇ Approve Working Times         ◇ Display Working Times         ◇ Display Working Times         ◇ Display Working Times         ◇ Display Working Times         ◇ Display HR Master Data         ◇ Maintain Time Data         ◇ Travel Expense Manager | 4. In your User Menu, click on the folder <b>Maintain-L2324</b> ,<br><b>NREP Timekeeper – Distributed</b> . From the options<br>displayed, click on <b>Maintain Time Data</b> |

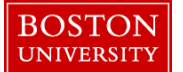

| Maintain Time Data                                                                                                    | 5. Enter the BUID# for the employee whose schedule you                                                                                                    |
|----------------------------------------------------------------------------------------------------|----------------------------------------------------------------------------------------------------|
| Menu A Back Exit Cancel System Create Change Copy Delete Overview List entry Week Month Year                                                                                                    | wish to change Highlight Dlannad Working Time by                                                                                                    |
| BUID U03025280 Pers Asson 50043653 Active 00108803 Main A:                                                                                                    | wish to change. Highlight <b>Flanned working Time</b> by                                                                                                    |
| Name Miss MEL KURZOK                                                                                                    | clicking on it. Click on the "copy" button                                                                                                    |
| Find by EE group 8 Staff-NonExem Pers.area 1000 Charles River Campus                                                                                                    |                                                                                                    |
| Collective search help                                                                                                    | NOTE: Please do not click on the "Change" button!                                                                                                    |
| Time Time                                                                                                    |                                                                                                    |
| Infotype text S. Period                                                                                                    |                                                                                                    |
| Substitutions From 01/01/1800 To 12/31/9999                                                                                                    |                                                                                                    |
| Hit list Time Quota Compensation Otday Curr.week                                                                                                    |                                                                                                    |
| Current month     Current month     From curr.date     Cast week                                                                                                    |                                                                                                    |
| Personnel number Name O To Current Date Last month                                                                                                    |                                                                                                    |
| Current Penod Current Year                                                                                                    |                                                                                                    |
|                                                                                                    |                                                                                                    |
| Direct selection                                                                                                    |                                                                                                    |
| siy                                                                                                    |                                                                                                    |
| Copy Planned Working Time         Menu /        Save       Back       Exit       Cancel       System /       Overview       Work schedule         Image: Image: Image | 6. Click your cursor within the <b>Work Schedule Rule</b> box.<br>Click on it the <b>Match Code</b> icon next to the WSR box to<br>see a list of available schedules |
| Find by EE group 8 Staff-NonExempt Personnel ar 1000 Charles River Campus                                                                                                    |                                                                                                    |
| Hor calculation     Calculative search help       Collective search help     Start       Collective search help     Start       Collective search help     Start       Collective search help     Start       Collective search help     Start       Collective search help     Start       Collective search help     Start                                                                                                    |                                                                                                    |
| (H) Free search Work schedule rule                                                                                                    |                                                                                                    |
| Work schedule rule F00M01X1 [] hour 5 day                                                                                                    |                                                                                                    |
| Hit list Working week Working week Monday                                                                                                    |                                                                                                    |
|                                                                                                    |                                                                                                    |
| Personnel numberName Working time                                                                                                    |                                                                                                    |
| Employment percent 114.29                                                                                                    |                                                                                                    |
| Daily working hours 8.00<br>Weekly working hours 40.00                                                                                                    |                                                                                                    |
| Monthly working hrs 173.34                                                                                                    |                                                                                                    |
| Annual working hours 2080.08                                                                                                    |                                                                                                    |
| Weekly workdays 5.00                                                                                                    |                                                                                                    |
|                                                                                                    |                                                                                                    |
|                                                                                                    |                                                                                                    |

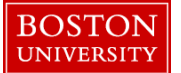

| Copy Planed Working Time       Implicit Control for the state of the state of the                                                |
|----------------------------------------------------------------------------------------------------|
| <ul> <li>Imployee to be on, click on it to highlight it. Click on the green check mark at the bottom of the screen</li> <li>8. Click on the start date field to change it to when you want the new work schedule to be effective</li> </ul>                                                                                                    |
| <ul> <li>second state and state and state</li></ul>  |
| <ul> <li>Preserve in intervent in the serve intervent intervent interven</li></ul> |
| <ul> <li>8. Click on the start date field to change it to when you want the new work schedule to be effective</li> <li>8. Click on the start date field to change it to when you want the new work schedule to be effective</li> </ul>                                                                                                    |
| <ul> <li>8. Click on the start date field to change it to when you want the new work schedule to be effective</li> <li>8. Click on the start date field to change it to when you want the new work schedule to be effective</li> <li>9. Click on the start date field to change it to when you want the new work schedule to be effective</li> <li>9. Click on the Work Schedule button to confirm the days and the times the employee will be "off" or "on"</li> <li>9. Click on Back button to take you to the previous screen</li> <li>10. Click on Back button to take you to the previous screen</li> </ul>                                                                                                    |
| billing work schedule rule billing work schedule rule compared work schedule rule billing work schedule rule compared work schedule rule billing work schedule rule compared work schedule rule billing work schedule rule compared work schedule rule billing work schedule rule compared work schedule rule billing work schedule rule compared work schedule rule compared work schedule rule compared work schedule rule compared work schedule rule compared work schedule rule compared work schedule rule compared work schedule rule compared work schedule rule compared work schedule rule compared work schedule rule compared work schedule                                                                                                    |
| In the line work schedule to be chiefen to If the schedule to be chiefen to If the schedule to be schedule to If the schedule to be schedule to If the schedule to be schedule to If the schedule to If t                                                                                                    |
| Bissed: them       The selection use       The selection of days         Works gene (i)       The selection of the solution of the solutio                                                                                           |
| With Standard       Imme with Working usesk       Imme with Working usesk       <                                                                                                    |
| Working week       Working week       Working week <td< td=""></td<>                                                                                                    |
| Nexted Value Range (1)       E         Image: Restrict Value Range (1)       Image: Restrict Value Range (1)         Image: Restrict Value Range (1)       Image: Restrict Value Range (1)         Image: Restrint Rang                                                                                                    |
| Prestretors         IP       Performance         IP       Performance                                                                                                    |
| Display Work Schedule       Not Subtle Toto Subtle Toto Subtle                                               |
| ID       PS grouppe       WS is a Work soledule in the text       P. Start Date       End Gate         IS       PODPRINT       Note 5 day       POD       1101/2014       12019999         IS       PODPRINT       Note 5 day       POD       1101/2014       12019999         IS       PODPRINT       Note 5 day       POD       1101/2014       12019999         IS       PODPRINT       Note 5 day       POD       1101/2014       12019999         IS       PODPRINT       Note 5 day       POD       1101/2014       12019999         IS       PODPRINT       Note 5 day       POD       1101/2014       12019999         IS       PODPRINT       Note 5 day       POD       101/2014       12019999         IS       PODPRINT       Note 5 day       POD       101/2014       12019999         IS       PODPRINT       Note 5 day       POD       101/2014       12019999         IS       PODPRINT       Note 5 day       POD       101/2014       12019999         IS       PODPRINT       Note 5 day       POD       101/2014       12019999         IS       POD NOT       IS       Note       Note       Note         Holday                                                                                                    |
| 19       EDMININI       Burd Surj       PORA       110/12014       12319999         15       FORMONINI       Burd Say       PORA       110/12014       12319999         15       FORMONINI       Burd Say       PORA       110/12014       12319999         15       FORMONINI       Burd Say       PORA       110/12014       12319999         15       FORMONINI       Burd Say       PORA       110/12014       12319999         15       FORMONINI       Burd Say       PORA       110/12014       12319999         15       FORMONINI       Total Say       PORA       110/12014       12319999         16       FORMONINI       Total Say       PORA       110/12014       12319999         16       FORMONINI       Total Say       PORA       110/12014       12319999         17       FORMONINI       Total Say       PORA       PORA       PORA         18       FORMONINI       Exit Cancell System       Choose Previous month       Next month         Heiliday Calendar ID       10       DWS grouping       15       Monthly hours       60.00         Valid       February       2018       Chogd 08/24/2017       DVSANTOS       Monthly hours                                                                                                    |
| 15       F0FRINI 7       7 bor 5 day       P01       101/2014       123/0999         15       F0800 Nit 8 bor 5 day       P080       100/2014       123/0999         15       F0800 Nit 8 bor 5 day       P080       100/2014       123/0999         15       F0800 Nit 8 bor 5 day       P080       100/2014       123/0999         15       F0800 Nit 8 bor 5 day       P080       100/2014       123/0999         15       F755AINI 7.5 kr 5 day       P750       100/2014       123/0999         15       F755AINI 7.5 kr 5 day       P750       100/2014       123/0999         15       F755AINI 7.5 kr 5 day       P750       100/2014       123/0999         15       F755AINI 7.5 kr 5 day       P750       100/2014       123/0999         16       F755AINI 7.5 kr 5 day       P750       100/2014       123/0999         12       F755AINI 7.5 kr 5 day       P750       100/2014       123/0999         15       F755AINI 7.5 kr 5 day       P750       100/2014       123/0999         16       Ext Cancel System Choose Previous month Next month       Nonthity hours       60.00         Holday Calendar ID       Ext Cancel System Choose Previous month       Nonthity hours       60.00                                                                                                    |
| 10       PURE TINI & Bour 5 day       POBL       TOUTON'S TRAINED         11       5       POBLATINI & Bour 5 day       POBLATINI TOUTON'S TRAINED         11       5       POBLATINI & Bour 5 day       POBLATINI TOUTON'S TRAINED         11       5       POBLATINI & Bour 5 day       POBLATINI TOUTON'S TRAINED         11       5       POBLATINI & Bour 5 day       POBLATINI TOUTON'S TRAINED         11       5       POBLATINI & Bour 5 day       POBLATINI TOUTON'S TRAINED         11       5       POBLATINI TO TOUTON'S TRAINED       POBLATINI TOUTON'S TRAINED         11       5       POBLATINI TO TOUTON'S TRAINED       POBLATINI TO TOUTON'S TRAINED         11       5       POBLATINI TO TOUTON'S TRAINED       POBLATINI TO TOUTON'S TRAINED         11       5       POBLATINI TO TOUTON'S TRAINED       POBLATINI TO TOUTON'S TRAINED         11       5       POBLATINI TO TOUTON'S TRAINED       POBLATINI TO TOUTON'S TRAINED         12       0       Click on the Work Schedule button to confirm the days and the times the employee will be "off" or "on"         10       Click on Back button to take you to the previous screen         Valid       February 2018       Chingd 08/24/2017         Valid       February 2018       Chingd 08/24/2017                                                                                                    |
| 0       100       100/2014       120/0000         15       F058J11N1       hour 5 day       P050       110/12014       120/0000         15       F758J11N1       7.5 Mr 3 day       P750       110/12014       120/0000         15       F758J11N1       7.5 Mr 3 day       P750       110/12014       120/0000         16       F759J11N1       7.5 Mr 3 day       P750       110/12014       120/0000         16       F759J11N1       7.5 Mr 3 day       P750       110/12014       120/0000         17       F759J11N1       7.5 Mr 3 day       P750       110/12014       120/0000         18       February       Back       Exit Cancel       System       Choose Previous month       Next month         19       DVS grouping       15       Monthly hours       660.00       P00A       P00A                                                                                                    |
| 15       F098U1N1       8 hour 5 day       P08D       1101/2014       1231/9999         15       F75SA1N1       7.5 hr 5 day       P75D       1101/2014       1231/9999         15       F75SU1N1       7.5 hr 5 day       P75D       1101/2014       1231/9999         15       F75SU1N1       7.5 hr 5 day       P75D       1101/2014       1231/9999         15       F75SU1N1       7.5 hr 5 day       P75D       1101/2014       1231/9999         15       F75SU1N1       7.5 hr 5 day       P75D       1101/2014       1231/9999         15       F75SU1N1       7.5 hr 5 day       P75D       1101/2014       1231/9999         16       Back Exit Cancel System       Choce Previous month       Next month       P000         February       DWS grouping       S       Monthly hours       160.00       P00A         PS grouping       S       Monthly hours       160.00       P00A       P00A       P00A         Yold       February       2018       Chngd       08/24/2017       DVSANTOS       10. Click on Back button to take you to the previous screen         Valid       February       2018       Chngd       08/24/2017       DVSANTOS       10. Click on Back button to take you to the pr                                                                                                    |
| 15       F755A1N1       7.5 hr 5 day       F755U1N1       7.5 hr 5 day       F755U1N1       7.5 hr 5 day       F755U1N1       7.5 hr 5 day       F755U1N1       F755U1N1       7.5 hr 5 day       F755U1N1       F755U1N1<                                                                                                    |
| 15       F75SUINI       7.5 hr 5 day       P75D       11/01/2014       12/31999       Image: Choose Previous month       Image: Choose Previous month       9. Click on the Work Schedule button to confirm the days and the times the employee will be "off" or "on"         0       Display Work Schedule       Image: Choose Previous month       160.00       Image: Choose Previous month       9. Click on the Work Schedule button to confirm the days and the times the employee will be "off" or "on"         10. Click on Back button to take you to the previous screen       10. Click on Back button to take you to the previous screen                                                                                                    |
| Display Work Schedule         Menu       Back Exit Cancel System         Liss grouping       1         Holiday Calendar ID       BU         Period work schedule       P08A         PS grouping       15         Work schedule rule       P08A         Fb grouping       15         Work schedule rule       P08A         FogMoilN1       Chngd 08/24/2017         DVSANTOS       0. Click on Back button to take you to the previous screen                                                                                                    |
| Display Work Schedule         Menu (Back Exit Cancel System, Choose Previous month Next month)         FS grouping         1         DWS grouping         15         Monthly hours         15         Work schedule         Valid         February         2018         Chngd 08/24/2017         DVSANTOS                                                                                                    |
| Display Work Schedule         Menu         Menu         Back       Ext Cancel System         Choose       Previous month         Nonthly hours       160.00         PS grouping       15         Work schedule       P08A         Post       February         Valid       February         Vork Schedule       Chogd 08/24/2017         DVSANTOS       00                                                                                                    |
| Display Work Schedule         Menu       Back Exit Cancel System, Choose Previous month Next month         ES grouping       1         Holiday Calendar ID       BU         Period work schedule       POBA         Valid       February         Valid       February         Work Schedule       Chngd 08/24/2017         DVSANTOS                                                                                                    |
| Menu       Back       Exit       Cancel       System a       Choose       Previous month       Next month         ES grouping       1       DWS grouping       15       Monthly hours       160.00         PS grouping       15       Work schedule       P08A       F08M01N1       160.00         Valid       February       2018       Chngd       08/24/2017       DVSANTOS         Work Schedule       Chngd       08/24/2017       DVSANTOS       10. Click on Back button to take you to the previous screen                                                                                                    |
| ES grouping<br>Holiday Calendar ID<br>PS grouping<br>Valid February 2018 Chngd 08/24/2017 DVSANTOS<br>Work Schedule                                                                                                    |
| Holiday Calendar ID<br>PS grouping<br>Valid February 2018 Chngd 08/24/2017 DVSANTOS<br>Work Schedule                                                                                                    |
| PS grouping 15 Work schedule rule F08M01N1<br>Valid February 2018 Chngd 08/24/2017 DVSANTOS                                                                                                    |
| Valid February 2018 Chngd 08/24/2017 DVSANTOS Work Schedule                                                                                                    |
| Valid February 2018 Chngd 08/24/2017 DVSANTOS Work Schedule                                                                                                    |
| Work Schedule                                                                                                    |
|                                                                                                    |
| D SU KCD WO HCD TU HCD WE HCD TH HCD FR HCD SA HC                                                                                                    |
|                                                                                                    |
|                                                                                                    |
|                                                                                                    |
|                                                                                                    |
|                                                                                                    |
|                                                                                                    |
| 18 19 1 20 21 22 23 24                                                                                                    |
|                                                                                                    |
| 25 26 27 28                                                                                                    |
|                                                                                                    |
|                                                                                                    |

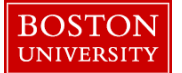

|                                                                                         | 11. Keep hitting your enter key through a series of yellow |
|-----------------------------------------------------------------------------------------|------------------------------------------------------------|
| Copy Planned Working Time                                                               |                                                            |
| Menu J Save Back Exit Cancel System J Overview Work schedule                            | "soft" warnings until "                                    |
| Person ID U03025280 Pers.Assgn 50043853 Active 00108603 Main A 🔻 😪                      |                                                            |
| Personnel No 106603 Name Miss MEL KURZOK                                                | appears at the bottom left of your screen                  |
| 🔚 🚔   💹 🔚 🔢   🕅 🔂 🛛 » EE group 🕴 Staff-NonExempt Personnel ar 1000 Charles River Campus |                                                            |
| Find by EE subgroup 13 Cler/Tech/Svc/RSCler Status Active                               |                                                            |
| Chi Person Start 02/22/2018 To 12/31/9999                                               | 12 Click on Save button to save your changed work          |
| Collective search help                                                                  | 12. Chek on Suve Sutton to suve your changed work          |
| Ki Search Term                                                                          | schedule                                                   |
| Work schedule rule F08M01N1 D hour 5 day                                                | Schedule                                                   |
| Time Mgmt status 1 - Time evaluation of actual times                                    |                                                            |
| Working week Working week Monday                                                        |                                                            |
| Part-time employee                                                                      |                                                            |
|                                                                                         |                                                            |
| Working time                                                                            |                                                            |
| Employment percent 114.29                                                               |                                                            |
| Daily working hours 8.00                                                                |                                                            |
| Weekly working hours 40.00                                                              |                                                            |
| Monthly working hrs 173.34                                                              |                                                            |
| Hit list Annual working hours 2080.08                                                   |                                                            |
| Weekly workdays 5.00                                                                    |                                                            |
|                                                                                         |                                                            |
|                                                                                         |                                                            |
|                                                                                         |                                                            |

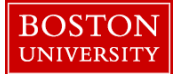

#### Below is a breakdown of how work schedule rules are created and what each part means:

#### **Code Breakdown:**

A WSR code is composed of eight digits.

### **Code Key:**

First digit: identifies the type of employee.

- F =full time, 12 month employee
- P = part time, 12 month employee
- C = casual or temporary employee, full or part time
- N = full time, nine month employee
- T = full time, ten month employee
- E = full time, eleven month employee
- Z =faculty only: 2, 3, 4, 5 and 8 month schedules (identified by last digit)
- Y = faculty only: two-month summer schedules

#### Second and third digits: identifies planned hours worked per day.

- 04 = four hour per day employee
- 05 = five hour per day employee
- 06 = six hour per day employee
- 07 = seven hour per day employee
- 75 = seven and a half hour per day employee
- 08 = eight hour per day employee
- 85 = eight and a half hour per day employee
- 09 = nine hour per day employee
- 10 = ten hour per day employee

#### Fourth and fifth digits: identifies the day of the week the schedule pattern begins.

- MO = Monday start
- TU = Tuesday start
- WE = Wednesday start

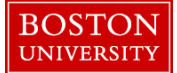

- TH = Thursday start
- FR = Friday start
- SA = Saturday start
- SU = Sunday start

### Sixth digit: identifies the shift to be worked.

- 1 = day or first shift, generally starts between 3 a.m. and 1:59 p.m.
- 2 = evening or second shift, generally starts between 2 p.m. and 9:59 p.m.
- 3 = night or third shift, generally starts between 10 p.m. and 2:59 a.m.
- 4 = split shifts, employee works a combination of 2 day parts regularly

### Seventh digit: identifies if the schedule has a rotating pattern or not.

- R = rotating shift, e.g., four days on and two days off or MO-TH and SU week 1 and MO-WE & SA,SU week 2, applies to less than 50 University employees
- N = non-rotating, planned work time stays the same each week, applies to over 99.55% of all University employees

### Eighth digit: identifies the week of the rotation or a unique non-rotating pattern.

- Rotation sequence "R": at BU a rotating schedule may be as short as two weeks or as long as six. The number indicates the week of the rotation sequence. Select the week of the rotation the employee is in at the conversion date. Applies only to BUPD and one instance at Mugar Library.
- Non-rotation "N": Identifies work schedules that have similar patterns but deviate enough to require a separate WSR.
  - For example: The WSRs below are all ten month day shift positions that start on a Monday, work 7 hour days, 5 days per week and do not rotate. They are distinguished by the description and identified independently in SAP by the final digit.

| T07M01N1 | 7hr 5d 10m (1Aug-31May)                                                  | August 1 – May 31                              |
|----------|--------------------------------------------------------------------------|------------------------------------------------|
| T07M01N2 | MO1N2 7hr 5d 10m (2MOAug- 2 <sup>nd</sup> MO in Aug2 <sup>nd</sup> SU in |                                                |
|          | 2SUJn)                                                                   | June                                           |
| T07M01N3 | 7hr 5d 10m (3MOAug-                                                      | 3 <sup>rd</sup> MO in Aug3 <sup>rd</sup> SU in |
|          | 3SUJn)                                                                   | June                                           |

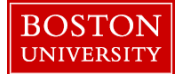

| T07MO1N | 7hr 5d 10m (4MOAug- | 4 <sup>th</sup> MO in Aug4 <sup>th</sup> SU in |
|---------|---------------------|------------------------------------------------|
|         | 4SUJn)              | June                                           |

• Faculty "Y & Z schedules:

| Work Schedule Rule | WSR Description        | Effective Period          |
|--------------------|------------------------|---------------------------|
| Z08MO1N1           | 8 hrs./5 days/4 months | January 1- April 30       |
| Z08MO1N2           | 8 hrs./5 days/4 months | May 1 – August 31         |
| Z08MO1N3           | 8 hrs./5 days/2months  | January 1 – February 28   |
| Z08MO1N4           | 8 hrs./5 days/4 months | September 1 - December 31 |
| Z08MO1N5           | 8 hrs./5 days/5 months | January 1 – May 31        |
| Z08MO1N6           | 8 hrs./5 days/2 months | March 1 – April 30        |
| Z08MO1N7           | 8 hrs./5 days/2 months | September 1 – October 31  |
| Z08MO1N8           | 8 hrs./5 days/4 months | September 1 – April 30    |
| Z08MO1N9           | 8 hrs./5 days/2 months | November 1 - December 31  |
| Y08MO1N1           | 8 hrs./5 days/2 months | May 1 – June 30           |
| Y08MO1N1           | 8 hrs./5 days/2 months | July 1 – August 31        |

## Part Time and Casual Employee Schedules

Employees in either of these classifications work such varied schedules it was not possible to identify individual schedules. Consequently an open 24 hour flexible schedule has been used. It is necessary to identify if the position is comparable to a full time eight, seven and one half or seven hour day.

| WS rule <sup>*</sup> | Work schedule rule     | WS rule <sup>*</sup> | Work schedule rule     | PWS    | 5 |
|----------------------|------------------------|----------------------|------------------------|--------|---|
| P24FLEXA             | 7 Hour Flex Schedule   | C24FLEXA             | 7 Hour Flex Schedule   | PFLA I | C |
| P24FLEXB             | 7.5 Hour Flex Schedule | C24FLEXB             | 7.5 Hour Flex Schedule | PFLB   | C |
| P24FLEXC             | 8 Hour Flex Schedule   | C24FLEXC             | 8 Hour Flex Schedule   | PFLC   | C |

Temporary (casual - c) employees:

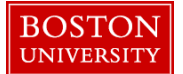

| WS rule <sup>1</sup> | Work schedule rule     | PWS  | ŝ |
|----------------------|------------------------|------|---|
| C24FLEXA             | 7 Hour Flex Schedule   | PFLA | C |
| C24FLEXB             | 7.5 Hour Flex Schedule | PFLB | C |
| C24FLEXC             | 8 Hour Flex Schedule   | PFLC | C |

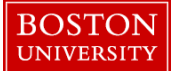

| I               | 🔄 Restrict              | Value Range (1) 70 Entries f                        | found |            |            |  | 2 |
|-----------------|-------------------------|-----------------------------------------------------|-------|------------|------------|--|---|
| Restrictions    |                         |                                                     |       |            |            |  |   |
|                 |                         |                                                     |       |            |            |  |   |
|                 |                         |                                                     |       |            |            |  | _ |
|                 |                         |                                                     |       |            |            |  |   |
|                 | Holiday Calendar ID: BU |                                                     |       |            |            |  |   |
| PS grouping: 15 |                         |                                                     |       |            |            |  |   |
| 2               | WS rule 🕇               | Work schedule rule text                             | PWS   | Start Date | End Date   |  |   |
|                 | F08SA1N1                | 8 hour 5 day Sat Wed.                               | P08G  | 11/01/2014 | 12/31/9999 |  | 4 |
| 1               | F08SU1N1                | 8 hour 5 day SunThurs.                              | P08D  | 01/01/1900 | 12/31/9999 |  | 1 |
|                 | F08TU1N1                | 8 Hour 5 Day TuesSat.                               | P08S  | 01/01/1900 | 12/31/9999 |  |   |
|                 | F08WE1N1                | 8 Hour 5 Day Wed - Sun                              | P08P  | 01/01/1900 | 12/31/9999 |  |   |
|                 | F08WE2N1                | 8 hour 5 day 2nd shift                              | P08Q  | 01/01/1900 | 12/31/9999 |  |   |
|                 | F10MO1N1                | 10 hr 4 day MonThurs.                               | P10A  | 01/01/1900 | 12/31/9999 |  |   |
|                 | F10MO1N2                | 10 hr 4 day M, T, Th, F                             | P10B  | 01/01/1900 | 12/31/9999 |  |   |
|                 | F10MO1N3                | 10 hr 4 day M, W, Th, F                             | P10C  | 01/01/1900 | 12/31/9999 |  |   |
| h               | F85MO1R1                | 8.5 hr 5 day                                        | P85A  | 01/01/1900 | 12/31/9999 |  |   |
| 1               | F85MO1R2                | 8.5 hr 5 day                                        | P85A  | 01/01/1900 | 12/31/9999 |  |   |
| 1               | F85MO1R3                | 8.5 hr 5 day                                        | P85A  | 01/01/1900 | 12/31/9999 |  |   |
|                 | F85MO1R4                | 8.5 hr 5 day                                        | P85A  | 01/01/1900 | 12/31/9999 |  |   |
|                 | F85MO1R5                | 8.5 hr 5 day                                        | P85A  | 01/01/1900 | 12/31/9999 |  |   |
|                 | F85M01R6                | 8.5 hr 5 day                                        | P85A  | 01/01/1900 | 12/31/9999 |  |   |
|                 | F85MO2R1                | 8.5 hr 5 day 2nd shift                              | P85B  | 01/01/1900 | 12/31/9999 |  |   |
|                 | F85MO2R2                | 8.5 hr 5 day 2nd shift                              | P85B  | 01/01/1900 | 12/31/9999 |  |   |
|                 | F85MO2R3                | 8.5 hr 5 day 2nd shift                              | P85B  | 01/01/1900 | 12/31/9999 |  |   |
|                 | F85MO2R4                | 8.5 hr 5 day 2nd shift                              | P85B  | 01/01/1900 | 12/31/9999 |  |   |
|                 | F85MO2R5                | 8.5 hr 5 day 2nd shift                              | P85B  | 01/01/1900 | 12/31/9999 |  |   |
|                 | F85MO2R6                | 8.5 hr 5 day 2nd shift                              | P85B  | 01/01/1900 | 12/31/9999 |  |   |
|                 | F85MO3R1                | 8.5 hr 5 day 3rd shift                              | P85C  | 01/01/1900 | 12/31/9999 |  | L |
|                 | F85MO3R2                | 8.5 hr 5 day 3rd shift                              | P85C  | 01/01/1900 | 12/31/9999 |  |   |
|                 | F85MO3R3                | 8.5 nr 5 day 3rd snift                              | P85C  | 01/01/1900 | 12/31/9999 |  |   |
|                 | F85MO3R4                | 8.5 hr 5 day 3rd shift                              | P85C  | 01/01/1900 | 12/31/9999 |  |   |
|                 | F85M03K5                | 8.5 nr 5 day 3rd snift                              | P85C  | 01/01/1900 | 12/31/9999 |  |   |
|                 | F85MU3K0                | S.5 III 5 Gay 310 SHILL                             | PBSC  | 01/01/1900 | 12/31/9999 |  |   |
| l               | NORMOINI                | Phr Ed Ore Cost May                                 | PU/A  | 09/01/2010 | 05/31/2017 |  |   |
|                 | N08MO1N1                | Shir Su 9m Sept-May                                 | PU6A  | 09/01/2010 | 05/31/2017 |  |   |
|                 | N10MO1N1                | 0 mon 10hr 4dv, M T W Th                            | DIOA  | 00/01/2010 | 04/30/2017 |  |   |
|                 | N24FLEY1                | 9 mon.10m.40ym, 1, W, 11<br>9m Sent-May 24hr Fley 1 | PICA  | 09/01/2010 | 05/31/2017 |  |   |
|                 | N24FLEXI                | Om Aug -April 24hr Floy 2                           | DELC  | 08/01/2016 | 04/30/2017 |  |   |
| ļ               | P08MO1N1                | 8 Hour 5 Day Part-time                              | PORA  | 01/01/1000 | 12/31/9999 |  |   |
|                 | P08TU1N1                | 8 Hour 4 Day Tue-Fri                                | P08\/ | 01/01/1900 | 12/31/0000 |  |   |
|                 | P24FLEXA                | 7 Hour Elex Schedule                                | PELA  | 01/01/1900 | 12/31/9999 |  |   |
|                 | 1 2 TI LLAA             | riourriex Schedule                                  | TILA  | 01/01/1900 | 12/31/3333 |  |   |

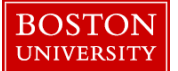

| 🔄 Restrict   | Value Range (1) 41 Entrie | es foun | d          |            | 2 |
|--------------|---------------------------|---------|------------|------------|---|
| Restrie      | ctions                    |         |            |            |   |
|              |                           |         | V          |            |   |
|              |                           |         |            |            | _ |
| ES aroupina  |                           |         |            |            |   |
| Holiday Cale | ndar ID: BU               |         |            |            |   |
| PS grouping  | : 25                      |         |            |            |   |
| WS rule 📍    | Work schedule rule text   | PWS     | Start Date | End Date   |   |
| F07MO1N1     | 7 hour 5 day              | P07A    | 11/01/2014 | 12/31/9999 | - |
| F08FR1N1     | 8 hour 5 day              | P08J    | 11/01/2014 | 12/31/9999 | • |
| F08FR2N1     | 8 hour 5 day 2nd shift    | P08K    | 11/01/2014 | 12/31/9999 |   |
| F08MO1N1     | 8 hour 5 day              | P08A    | 11/01/2014 | 12/31/9999 |   |
| F08MO1N2     | 8 hr M-W, 7 hr TH, 9 hr F | P08Z    | 11/01/2014 | 12/31/9999 |   |
| F08MO1N3     | 8 hr M9T8W7.5tTH8F7.5     | P08Y    | 11/01/2014 | 12/31/9999 |   |
| F08MO1N4     | 8 hr M9T85W55TH85F85      | P08X    | 11/01/2014 | 12/31/9999 |   |
| F08SA1N1     | 8 hour 5 day              | P08G    | 11/01/2014 | 12/31/9999 |   |
| F08SU1N1     | 8 hour 5 day              | P08D    | 11/01/2014 | 12/31/9999 |   |
| F08TH1N1     | 8 hour 5 day              | P08M    | 11/01/2014 | 12/31/9999 |   |
| F08TU1N1     | 8 hour 5 day              | P08S    | 11/01/2014 | 12/31/9999 |   |
| F08WE1N1     | 8 hour 5 day              | P08P    | 11/01/2014 | 12/31/9999 |   |
| F09MO1N2     | 9 hr/4 dy-4 hr Fri        | P09D    | 11/01/2014 | 12/31/9999 |   |
| F09MO1N3     | 7.5 MoFr 8 TuTh 9 We      | P09E    | 01/01/1900 | 12/31/9999 |   |
| F09MO1N4     | 9 M, 8 TTH, 10W, 5F       | P09F    | 11/01/2014 | 12/31/9999 |   |
| F10MO1N1     | 10 hr./4 day Mon-Thurs    | P10A    | 11/01/2014 | 12/31/9999 |   |
| F10MO1N2     | 10/8-3/6 DHC DA1          | P10E    | 11/01/2014 | 12/31/9999 |   |
| F10MO1N3     | 10 hr./4 day Mon-Thurs    | P10B    | 11/01/2014 | 12/31/9999 |   |
| F10MO1N4     | 10 MW, 8TTH, 4FR          | P10G    | 11/01/2014 | 12/31/9999 |   |
| F10MO1N5     | 10 hr./3 day MWF          | P10H    | 11/01/2014 | 12/31/9999 |   |
| F10TU1N1     | 10 hr./4 day TuesFri.     | P10F    | 11/01/2014 | 12/31/9999 |   |
| F11MO1N1     | 11 hr Mo-We 7 hr Fr       | P11A    | 01/01/1900 | 12/31/9999 |   |
| F11MO1N2     | 9Mo 8Tu 11We 4Th 8Fr      | P11B    | 01/01/1900 | 12/31/9999 |   |
| F11MO1N3     | 11 hr Mo-We 7 hr THr      | P11C    | 01/01/1900 | 12/31/9999 |   |
| F12SU4N1     | 12hr/4d- split shift      | P12B    | 11/01/2014 | 12/31/9999 |   |
| F12SU4N2     | 12hr/4d- split shift      | P12A    | 11/01/2014 | 12/31/9999 |   |
| F12TU4N1     | 12hr/4d- split shift      | P12D    | 11/01/2014 | 12/31/9999 |   |
| F12WE4N1     | 12hr/4d- split shift      | P12E    | 11/01/2014 | 12/31/9999 | L |
| F55MO1N1     | 8MoTh 5.5Tu 10We 8.5      | P55A    | 01/01/1900 | 12/31/9999 |   |
| F65MO1N1     | 8/8.5/6.5/8.75/8.25       | P65A    | 01/01/1900 | 12/31/9999 |   |
| F75MO1N1     | 7.5 hr 5 day              | P75A    | 11/01/2014 | 12/31/9999 |   |
| F75M01N2     | 7.5MF,8TTH,9W             | P75V    | 11/01/2014 | 12/31/9999 |   |
| F77MO1N2     | 7.75-3d varied DHC H2     | P77D    | 11/01/2014 | 12/31/9999 |   |
| F85MO1N1     | 8 MoWe 8.5 TuTh 7 Fr      | P85D    | 01/01/1900 | 12/31/9999 |   |
| F85M01N2     | 8.5/8-3/7.5 DHC DA2       | P85E    | 11/01/2014 | 12/31/9999 | Ŧ |
| 41 Entrie    | s found                   |         |            |            |   |